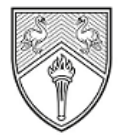

BUCKINGHAMSHIRE NEW UNIVERSITY EST. 1891

Service Desk IT@bucks.ac.uk 01494-605000

# Quick Start Guide

\_\_\_\_\_

# **Microsoft OneDrive**

## What is Microsoft OneDrive?

Microsoft OneDrive is cloud hosted storage which allows you to store, sync and share your files. OneDrive is part of Office 365 and provides you with 5 terabyte (TB) of storage which is accessible from any of your computers or mobile devices.

### How to access OneDrive

- 1. Sign in to Office 365 from https://office.com
- Enter your BNU email (your student ID then @bucks.ac.uk for students e.g. <u>123456@bucks.ac.uk</u> or your FirstName.LastName then @bucks.ac.uk for staff e.g.,john.smith@bucks.ac.uk ).
- 3. You will be re-directed to the university sign in page.
- 4. Log in with your BNU email and account password.
- 5. Select **OneDrive** from the list of applications.

### Working collaboratively

You can share files and folders in your OneDrive with other BNU users including teaching and support staff or users outside of the university.

Information on managing files/ folders, uploading and sharing files is available in the OneDrive help center at <a href="https://support.office.com/en-gb/onedrive">https://support.office.com/en-gb/onedrive</a>